# セットアップマニュアル ColorEdge® CG222W

カラーマネージメント液晶モニター

#### 重要

ご使用前には必ず使用上の注意、かんたん!セットアップガイド、 本セットアップマニュアルおよび取扱説明書(CD-ROM 内)をよ くお読みになり、正しくお使いください。 このセットアップマニュアルは大切に保管してください。

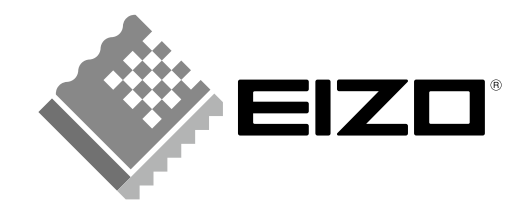

# 各部の名称と機能

モニター前面には、表示および調整のためのボタンがあります。裏面には、各種コネクタが配置されています。 これら各部の名称と機能は次のとおりです。

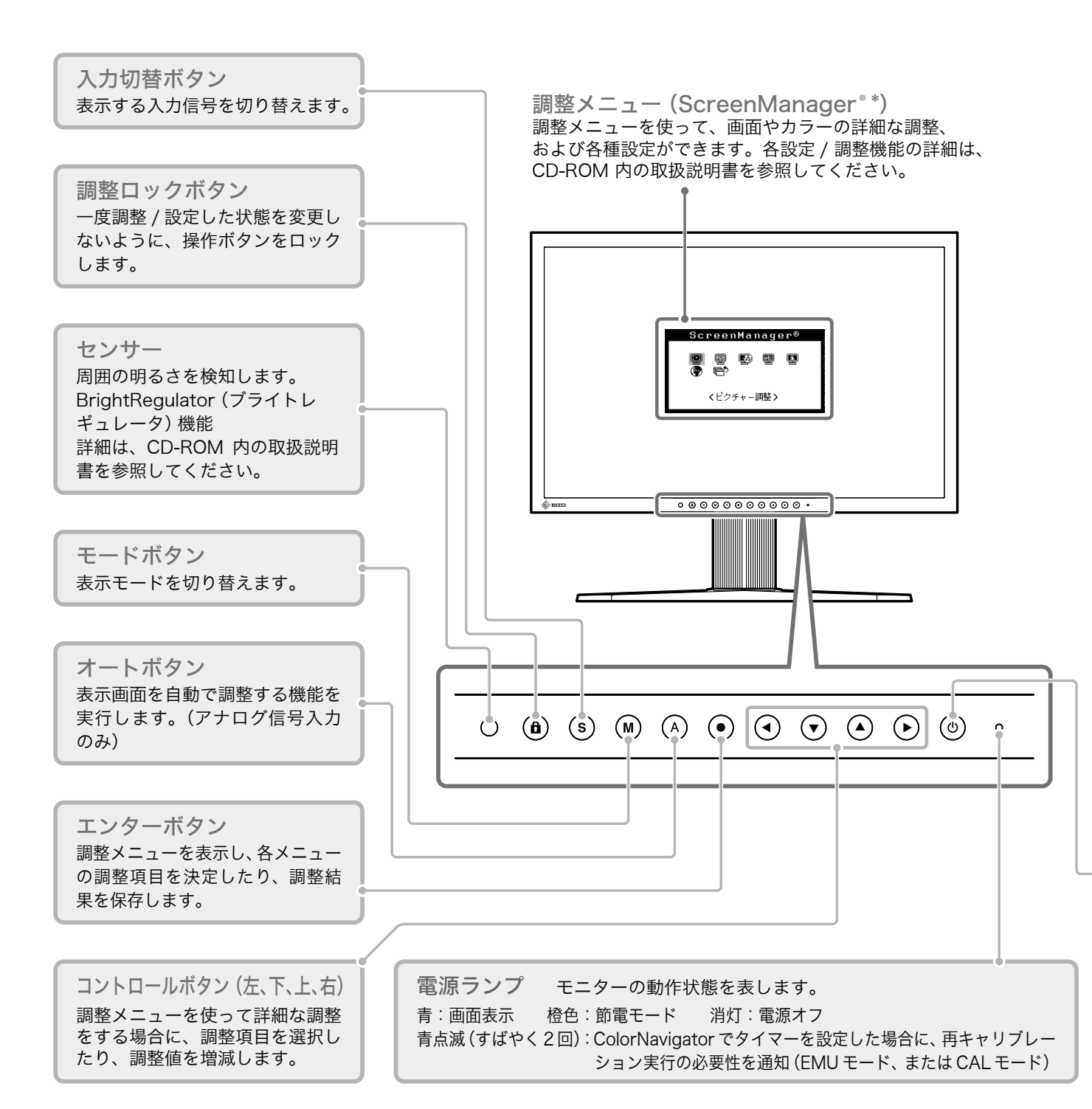

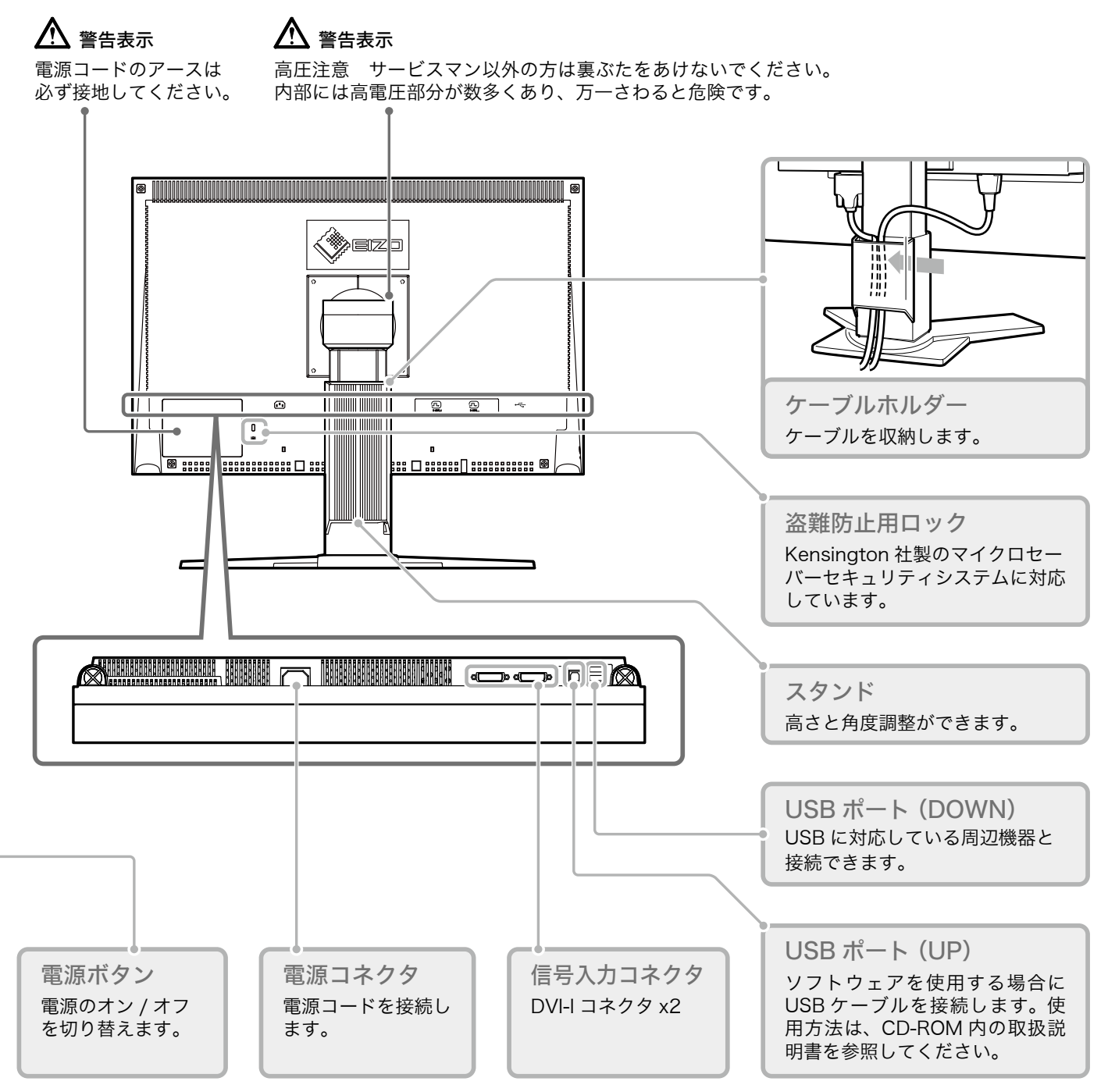

\* ScreenManager®は当社調整メニューのニックネームです。使用方法は、CD-ROM内の取扱説明書を参照してください。

# 解像度の設定

モニターをコンピュータに接続したときに適切な解像度で表示されない場合、または解像度を変更したい場合は、次の手順で解像度を変更します。 推奨解像度:1680ドット×1050 ライン(60 Hz)

#### MacOS X の場合

- 1 「アップル」メニューの「システム環境設定」をクリックします。
- **2**「システム環境設定」ダイアログが表示されるので、「ハードウェア」欄の「ディスプレイ」をクリックします。
- **3** 表示されたダイアログで「ディスプレイ」タブを選択し、「解像度」の欄から変更したい解像度を選択します。
- 4 選択したらすぐに画面が変更されるので、適切な解像度に設定したらウィンドウを閉じます。

#### Windows XPの場合

- **1** デスクトップ上のアイコンがない場所で、マウスの右ボタンをクリックします。
- **2** 表示されるメニューから「プロパティ」をクリックします。
- **3** 「画面のプロパティ」ダイアログが表示されるので、「設定」タブをクリックし、「ディスプレイ」の「画面の解像度」で解像度を選択します。
- **4** 選択したら、「OK」ボタンをクリックして、ダイアログを閉じます。

#### Windows Vistaの場合

- **1** デスクトップ上のアイコンがない場所で、マウスの右ボタンをクリックします。
- 2 表示されるメニューから「個人設定」をクリックします。
- **3**「個人設定」ウィンドウで「画面の設定」をクリックします。
- 4 「画面の設定」ダイアログで「モニタ」タブを選択し、「解像度」の欄から変更したい解像度を選択します。
- **5** 選択したら、「OK」 ボタンをクリックします。
- **6** 確認のダイアログが表示されるので、「はい」 ボタンをクリックします。

#### 表示解像度について ・・・・・

本機は以下の解像度に対応しています。

#### デジタル信号入力時

| 解像度          | 表示モード       | 垂直周波数 | ドットクロック     |
|--------------|-------------|-------|-------------|
| 640 × 480    | VGA         | 60 Hz |             |
| 720 × 400    | VGA TEXT    | 70 Hz |             |
| 800 × 600    | VESA        | 60 Hz | -           |
| 1024 × 768   | VESA        | 60 Hz | 120 MHz(最大) |
| 1280 × 960   | VESA        | 60 Hz |             |
| 1280 × 1024  | VESA        | 60 Hz |             |
| 1680 × 1050* | VESA CVT RB | 60 Hz |             |

\* 推奨解像度です。Wideの信号を表示する場合は、VESA CVT 規格に準拠したグラフィックスボードが必要です。

# 画面が表示されない場合には

下記の処置をおこなっても画面が表示されない場合には、販売店またはエイゾーサポートにご相談ください。

# 1. 電源ランプを確認してください。

| 症状        | 状態          | 原因と対処方法                                                                                                    |
|-----------|-------------|----------------------------------------------------------------------------------------------------|
|           | 電源ランプが点灯しない | <ul> <li>電源コードが正しく差し込まれていますか。</li> <li>電源ボタンを切り、数分後にもう一度電源を入れてみてください。</li> <li>・ (1)を押してみてください。</li> </ul>                                                 |
| 画面が表示されない | 電源ランプが点灯:青色 | <ul> <li>&lt;ゲイン&gt;の RGB の各調整値を高くしてみ<br/>てください。</li> </ul>                                                                                                |
|           | 電源ランプが点灯:橙色 | <ul> <li>         ・          ・          で入力信号を切り替えてみてください。         ・         マウス、キーボードを操作してみてください。         ・         コンピュータの電源を入れてみてください。      </li> </ul> |

# 2. 表示されるエラーメッセージを確認してください。

このメッセージはモニターが正常に機能していても、信号が正しく入力されないときに表示されます。

| 症状                                                            | 状態                                              | 原因と対処方法                                                                                                    |
|---------------------------------------------------------------|-------------------------------------------------|----------------------------------------------------------------------------------------------------|
| 入力信号チェック<br>シグナル 1<br>fH: 0.0kHz<br>fV: 0.0Hz                 | 信号が入力されていません。                                   | <ul> <li>コンピュータの電源が入っているか、確認してください。</li> <li>信号ケーブルが正しく接続されているか、確認してください。</li> <li>S)で入力信号を切り替えてみてください。</li> </ul>              |
| 入力信号エラー<br>シグナル 1<br>fD:165.0MHz<br>fH: 75.0kHz<br>fV: 60.0Hz | 入力されている信号が周波数仕<br>様範囲外です。(範囲外の信号<br>は赤色で表示されます) | <ul> <li>コンピュータを再起動してください。</li> <li>グラフィックスボードのユーティリティなどで、適切な表示モードに変更してください。</li> <li>詳しくはグラフィックスボードの取扱説明書を参照してください。</li> </ul> |

#### アナログ信号入力時

| 解像度          | 表示モード                 | 垂直周波数        | ドットクロック            |
|--------------|-----------------------|--------------|--------------------|
| 640 × 480    | Apple Macintosh       | 67 Hz        |                    |
| 640 × 480    | VGA, VESA             | $\sim$ 85 Hz |                    |
| 720 × 400    | VGA TEXT              | 70 Hz        |                    |
| 800 × 600    | VESA                  | $\sim$ 85 Hz |                    |
| 832 × 624    | Apple Macintosh       | 75 Hz        |                    |
| 1024 × 768   | VESA                  | $\sim$ 85 Hz |                    |
| 1152 × 864   | VESA                  | 75 Hz        | I SU IVIHZ(取入)<br> |
| 1152 × 870   | Apple Macintosh       | 75 Hz        |                    |
| 1280 × 960   | VESA                  | 60 Hz        |                    |
| 1280 × 960   | Apple Macintosh       | 75 Hz        |                    |
| 1280 × 1024  | VESA                  | $\sim$ 75 Hz |                    |
| 1680 × 1050* | VESA CVT, VESA CVT RB | 60 Hz        |                    |

\* 推奨解像度です。Wideの信号を表示する場合は、VESA CVT 規格に準拠したグラフィックスボードが必要です。

# アフターサービス

本製品のサポートに関してご不明な場合は、エイゾーサポートにお問い合わせください。エイゾーサポート 一覧は別紙の「お客様ご相談窓口のご案内」に記載してあります。

### 保証書・保証期間について

- この商品には保証書を別途添付しております。保証書はお買い上げの販売店でお渡ししますので、所定 事項の記入、販売店の捺印の有無、および記載内容をご確認ください。なお、保証書は再発行致しませんので、大切に保管してください。
- 保証期間は、お買い上げの日より5年間かつ製品使用時間が30,000時間以内です。また、液晶パネルおよびバックライトの保証期間は、お買い上げの日より3年間です。バックライトの保証期間は推奨輝度\*でのご使用の場合に限定され、お買い上げの日より3年間かつ製品使用時間が10,000時間以内です。
   \* 推奨輝度: 80cd/m<sup>2</sup>以下(色温度: 5000K ~ 6500K 時)
- 当社では、この製品の補修用部品(製品の機能を維持するために必要な部品)を、製品の製造終了後、 最低7年間保有しています。補修用部品の最低保有期間が経過した後も、故障箇所によっては修理可能 な場合がありますので、エイゾーサポートにご相談ください。

## 修理を依頼されるとき

• 保証期間中の場合

保証書の規定にしたがい、エイゾーサポートにて修理をさせていただきます。お買い求めの販売店、またはエイゾーサポートにご連絡ください。

• 保証期間を過ぎている場合 お買い求めの販売店、またはエイゾーサポートにご相談ください。修理範囲(サービス内容)、修理費用 の目安、修理期間、修理手続きなどを説明いたします。

## 修理を依頼される場合にお知らせいただきたい内容

- お名前・ご連絡先の住所・電話番号 /FAX 番号
- お買い上げ年月日・販売店名
- モデル名・製造番号(製造番号は、本体の背面部のラベル上および保証書に表示されている8けたの番号です。例)S/N 12345678)
- 使用環境(コンピュータ / グラフィックスボード /OS・システムのバージョン / 表示解像度等)
- 故障または異常の内容(できるだけ詳しく)

# 修理について

• 修理の際に当社の品質基準に達した再生部品を使用することがありますのであらかじめご了承ください。

## 廃棄およびリサイクルについて

本製品ご使用後の廃棄は、下記回収・リサイクルシステムにお出しください。なお、詳しい情報については、 弊社のホームページもあわせてご覧ください。(http://www.eizo.co.jp)

# 法人のお客様

本製品は、法人のお客様が使用後産業廃棄物として廃棄される場合、お客様の費用負担でお引取りいたしま す。詳細については下記までお問い合わせください。

[エイゾーサポートネットワーク株式会社]

| 電話での問合せ受付                           | FAX での問合せ受付                         |
|-------------------------------------|-------------------------------------|
| 076-274-7369(専用)                    | 076-274-2416                        |
| 月曜日~金曜日(祝祭日及び弊社休日を除く)<br>9:30~17:30 | 24 時間受付 但し、回答は営業時間帯<br>(電話受付時間帯と同じ) |

## 個人のお客様

本製品をご購入された個人のお客様は、ご購入後すぐに同梱の「PC リサイクルマーク申込書(ハガキ)」に て PC リサイクルマークをご請求ください。マークは本体背面部のラベルの近くに貼付ください。

[情報機器リサイクルセンター]

| 電話での問合せ受付                               | インターネットでの問合せ受付       |
|-----------------------------------------|----------------------|
| 03-3455-6107                            |                      |
| 月曜日~金曜日<br>(祝祭日及び弊社休日を除く)<br>9:00~17:00 | http://www.pc-eco.jp |

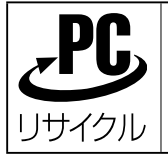

個人のお客様が、このマークが付いた弊社製品の回収を情報 機器リサイクルセンターにご依頼いただいた場合は、お客様 に料金をご負担いただくことなく回収、再資源化いたします。

# 特定化学物質の含有情報(グリーンマーク)

日本工業規格(JIS)C 0950:2005(通称 J-Moss)「電気・電子機器の特定の化学物質の含有表示方法」の 基準値において、本機は特定化学物質の含有率が基準値以下の製品(グリーンマーク製品)です。 本製品におよび弊社製品の「特定化学物質の含有情報」については、弊社のホームページをご参照ください。 (http://www.eizo.co.jp)

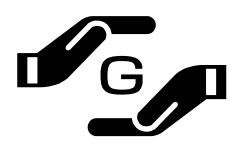

Copyright © 2008 株式会社ナナオ All rights reserved.

- 1. 本書の著作権は株式会社ナナオに帰属します。本書の一部あるいは全部を株式会社ナナオからの事前の許諾を得ることなく転載することは固くお断りします。
- 2. 本書の内容について、将来予告なしに変更することがあります。
- 本書の内容については、万全を期して作成しましたが、万一誤り、記載もれなどお気づきの点がありましたら、ご連絡ください。
- 4. 本機の使用を理由とする損害、逸失利益等の請求につきましては、上記にかかわらず、いかなる責任も負いかねます ので、あらかじめご了承ください。
- 5. 乱丁本、落丁本の場合はお取り替えいたします。販売店までご連絡ください。

ColorNavigator は株式会社ナナオの商標です。EIZO、ColorEdge、ScreenManager は株式会社ナナオの日本および その他の国における登録商標です。

Apple、Mac OS は Apple Inc. の登録商標です。

Windows は、米国 Microsoft 社の米国およびその他の国における登録商標または商標です。 その他の各会社名、各製品名は、各社の商標または登録商標です。

7

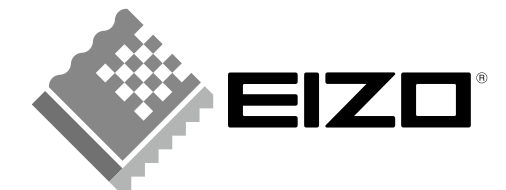

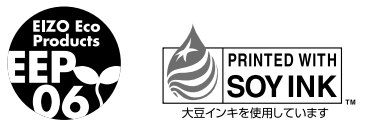

環境保護のため、再生紙を使用しています。

第2版 2008年3月 Printed in Japan.

00N0L408B2 (U.M-SUCG222W-JA)

株式会社ナナオ 〒924-8566 石川県白山市下柏野町 153番地

http://www.eizo.co.jp